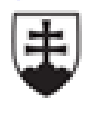

MINISTERSTVO ŠKOLSTVA, VEDY, VÝSKUMU A ŠPORTU SLOVENSKEJ REPUBLIKY EURÓPSKA ÚNIA

Európsky sociálny fond

Európsky fond regionálneho rozvoja

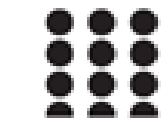

OPERAČNÝ PROGRAM ĽUDSKÉ ZDROJE

### Kartotéka – evidencia ambulantných kariet pacientov

PhDr. Pavlína Bakalová

SZŠ Považská Bystrica

Tento projekt sa realizuje vďaka podpore z Európskeho sociálneho fondu a Európskeho fondu regionálneho rozvoja v rámci Operačného programu Ľudské zdroje.

# Ambulantná ošetrovateľská starostlivosť

- Ošetrovateľská starostlivosť sa ako súčasť ZS poskytuje formou
  - primárnej,
  - sekundárnej,
  - terciárnej ošetrovateľskej starostlivosti
    - v štátnych a neštátnych zdravotníckych a sociálnych zariadeniach a sociálnych zariadeniach, domácnostiach a komunitách.

### Primárna zdravotná starostlivosť

- je základná ambulantná preventívna a liečebná starostlivosť v rátane poskytovania ďalšej odbornej ambulantnej a ústavnej starostlivosti, návštevnej služby, LSPP a RZP
- jej súčasťou je závodná preventívna ZS
  - poskytujú ju lekári pre dospelých, pre deti a dorast, gynekológovia, zubári, registrované sestry a ZP ostatných kategórií
- ošetrovateľská starostlivosť sa zameriava na prevenciu, udržiavanie, obnovu zdravia, edukáciu, diagnostické a terapeutické postupy a uspokojovanie potrieb jednotlivcov a skupín

### Ambulantná starostlivosť

a. všeobecná ambulantná starostlivosť

#### b. špecializovaná ambulantná starostlivosť

- ambulantnú starostlivosť poskytuje sestra v ambulancii ZZ , jednodňová zdravotná starostlivosť, stacionáre, hospic
- ambulantnú starostlivosť navštevujú pacienti, ktorých zdravotný stav nevyžaduje poskytovanie zdravotnej starostlivosti nepretržite 24 hodín

### Ambulantná starostlivosť

- 1. záložky menu pod každou záložkou sú určité funkčné ikony
- 2. pás ikon tzv. Ribbon
- prehľad ambulantných kariet zobrazuje ambulantné karty založené na ambulancii
- prehľad dokumentácie ambulancie okno je rozdelené do viacerých záložiek: Dnešné nálezy, Dnešné odbery, Diáre, Klinické udalosti, Laboratórne výsledky, Konzíliá...
- 5. stavový riadok v ľavej časti riadku sa nachádza informácia o ambulancií, na ktorej sa nachádzame, spolu s prevádzkou a nositeľom výkonov. V pravej časti máme meno aktuálne prihláseného užívateľa a lupu

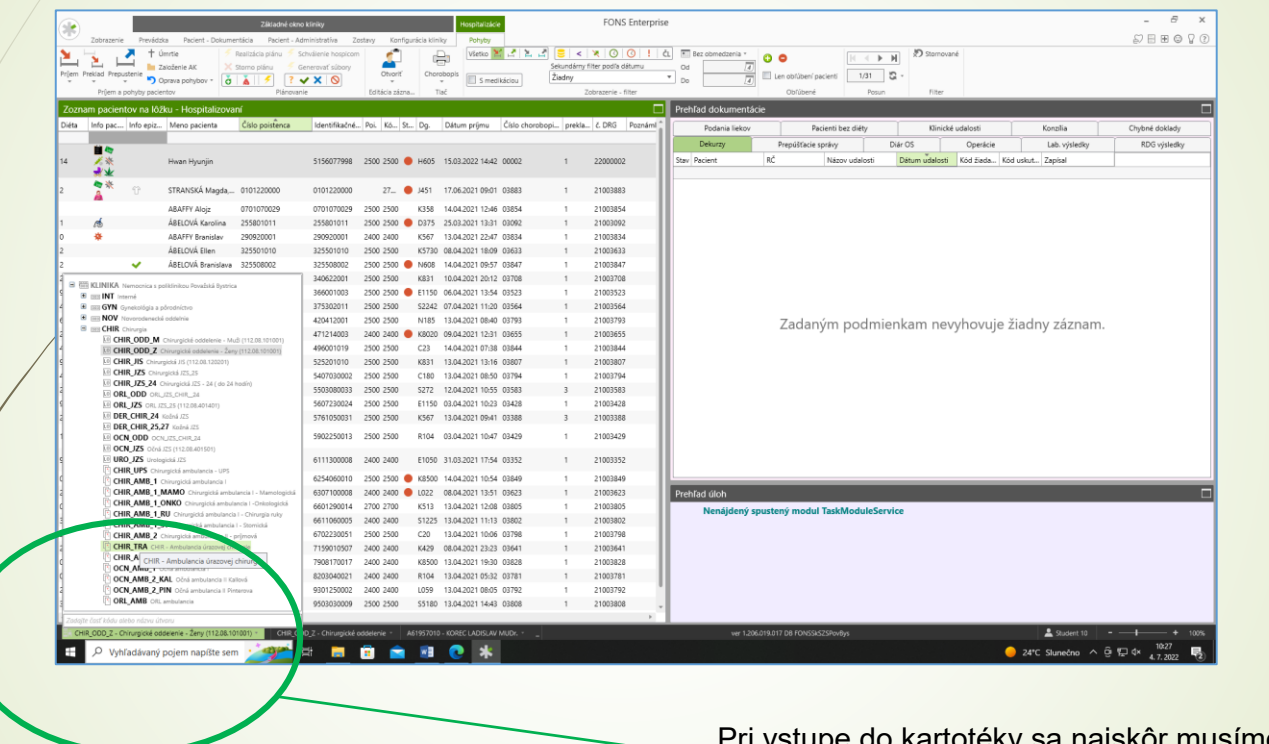

Pri vstupe do kartotéky sa najskôr musíme dostať do ambulancie, v ktorej potrebujeme pracovať.

Cez základné okno ambulantnej kartotéky na hornej lište otvoríme cez ikonu "**prevádzka**" administráciu, v ktorej sa nachádza **kartotéka**.

| Ι.       |                      | /                                    |                                                      |                          |                  |                                        |                                                            |                                                                           |                                                                                     |                                    |                     |                                                                                    |                                                                    |         |                           |             |
|----------|----------------------|--------------------------------------|------------------------------------------------------|--------------------------|------------------|----------------------------------------|------------------------------------------------------------|---------------------------------------------------------------------------|-------------------------------------------------------------------------------------|------------------------------------|---------------------|------------------------------------------------------------------------------------|--------------------------------------------------------------------|---------|---------------------------|-------------|
|          |                      |                                      |                                                      |                          | Základné         | okno kli                               | iniky Ambulantná kartotéka                                 |                                                                           |                                                                                     |                                    | FONS En             | terprise                                                                           |                                                                    | - & ×   |                           |             |
|          | T                    | Zobrazenie Pr                        | evádzka Pacient - Doku                               | men <mark>cia Pac</mark> | ient - Administr | atíva                                  | Ambulantná prevádzka zostavy Konfigurácia kliniky Pohyby   |                                                                           |                                                                                     |                                    |                     |                                                                                    |                                                                    | SEEC V? |                           |             |
| Ι        | Register<br>paciento | Kartotéka DPN                        | Hospitalizovaní Kapitácia<br>všetci<br>Administrácia | OČI Dispenzar            | rizácia Všetko   | Di<br>Co<br>Co<br>Co<br>Co<br>Prehľady | ošlé žiadanky<br>doslané žiad.<br>Nálezy<br>y dokumentácie | <ul> <li>Lab. žiadanky</li> <li>Výsledky</li> <li>Laboratórium</li> </ul> | Podanie<br>Recepty ♀ Režim<br>⊘c Centr<br>G⊖ Poukazy ⊡ Hláse<br>Medikácie a poukazy | ty<br>rové I.<br>nie ŠÚKL<br>Sklad | Úlohy 🕺 Klinická št | Priradené prístroje<br>nie<br>Sanitárny servis<br>údla<br>Poznámky ku dňu<br>Ďalší | e DRG prípady<br>Chybné doklady<br>Neuznané doklady<br>Výkazníctvo | ,       |                           |             |
| <b>1</b> | Ambu                 | lantná kartoték                      | (a                                                   |                          |                  |                                        | Zoznam vyšetre                                             | ení                                                                       |                                                                                     |                                    |                     |                                                                                    |                                                                    |         |                           |             |
| Ш        | Foto                 | Meno pacienta                        | Identifikačné                                        | . Placa Dátur            | m naro Info      | pa ^                                   | Dnešné nálezy D                                            | iáre Čakáreň Klini                                                        | ické udalosti 🛛 Laboratórne výs                                                     | sledky Konzíliá I                  | Doklady s chybou    |                                                                                    |                                                                    |         |                           |             |
| Ч        |                      | ABAFEY Adam                          | 5811170013                                           | 2400 17.11.              | .1958            | -11                                    | St Identifikačn                                            | Meno pacienta                                                             | Pla Sta Dátum udalos                                                                | ti Dg Výkony                       | Názov udalosti      | eZd Popis. le                                                                      |                                                                    |         |                           |             |
|          |                      | ABAFEV Adam                          | 6802210008                                           | 2500 21.02               | 1968             | -1                                     |                                                            |                                                                           |                                                                                     |                                    |                     |                                                                                    |                                                                    |         |                           |             |
|          |                      | ARAFEV Adam                          | 520413002                                            | 2550 2102                | 1052             |                                        |                                                            |                                                                           |                                                                                     |                                    |                     |                                                                                    |                                                                    |         |                           |             |
|          |                      | ABAFEY Adam                          | 8206230043                                           | 2400 23.06               | 1082             |                                        |                                                            |                                                                           |                                                                                     |                                    |                     |                                                                                    |                                                                    |         |                           |             |
|          |                      | ARAFEV Adam                          | 1804060049                                           | 2400 06.04               | 2018             | 1                                      |                                                            |                                                                           |                                                                                     |                                    |                     |                                                                                    |                                                                    |         |                           |             |
|          |                      | ARAFEV Adam                          | 6204220022                                           | 2500 22.04               | 1062             |                                        |                                                            |                                                                           |                                                                                     |                                    |                     |                                                                                    |                                                                    |         |                           |             |
|          |                      | ABAFEY Adam                          | 7209200021                                           | 2400 20.09               | 1072             |                                        |                                                            |                                                                           |                                                                                     |                                    |                     |                                                                                    |                                                                    |         |                           |             |
|          |                      | ABAFEV Adam                          | 0503050010                                           | 2500 05.02               | 2005             | 1                                      |                                                            |                                                                           |                                                                                     |                                    |                     |                                                                                    |                                                                    |         |                           |             |
|          |                      | ABAFEY Adam                          | 0802150007                                           | 2400 15.02               | 2008             | 1                                      |                                                            |                                                                           |                                                                                     |                                    |                     |                                                                                    |                                                                    |         |                           |             |
|          |                      | ABAFEY Adam                          | 7704180044                                           | 2500 18.04               | 1977             |                                        |                                                            |                                                                           |                                                                                     |                                    |                     |                                                                                    |                                                                    |         |                           |             |
|          |                      | ABAFFY Adam                          | 9510070009                                           | 2400 07.10               | 1995             | н                                      | -                                                          | Zadaným nadmiankam navdhavuje žiedny                                      |                                                                                     |                                    |                     |                                                                                    |                                                                    |         |                           |             |
|          |                      | ABAFFY Adam                          | 9109120042                                           | 2500 12.09.              | .1991            |                                        |                                                            | adanym po                                                                 | ym podmienkam nevynovuje zladny zaznam.                                             |                                    |                     |                                                                                    |                                                                    |         |                           |             |
|          |                      | ABAFFY Adam                          | 1209100002                                           | 2400 10.09.              | .2012            | н                                      |                                                            |                                                                           |                                                                                     |                                    |                     |                                                                                    |                                                                    |         |                           |             |
|          |                      | ABAFFY Adam                          | 9705300022                                           | 2500 30.05.              | .1997            |                                        |                                                            |                                                                           |                                                                                     |                                    |                     |                                                                                    |                                                                    |         |                           |             |
|          | •                    | ABAFFY Adam                          | 480826001                                            | 2700 26.08               | .1948            |                                        |                                                            |                                                                           |                                                                                     |                                    |                     |                                                                                    |                                                                    |         |                           |             |
|          | 4<br>Čakár           | oñ                                   |                                                      |                          |                  |                                        |                                                            |                                                                           |                                                                                     |                                    |                     |                                                                                    |                                                                    |         |                           |             |
|          | Pacient              | U                                    | Plánovaný začiatok Dá                                | tum príc Čas             | pr Vykon         | Názo                                   |                                                            |                                                                           |                                                                                     |                                    |                     |                                                                                    |                                                                    |         |                           |             |
|          |                      |                                      |                                                      |                          |                  |                                        |                                                            |                                                                           |                                                                                     |                                    |                     |                                                                                    |                                                                    |         |                           |             |
|          | Zac                  | Zadaným podmienkam nevyhovuje žiadny |                                                      |                          |                  |                                        |                                                            |                                                                           |                                                                                     |                                    |                     |                                                                                    |                                                                    |         |                           |             |
|          | záz                  | nam.                                 |                                                      |                          |                  |                                        |                                                            |                                                                           |                                                                                     |                                    |                     |                                                                                    |                                                                    |         |                           |             |
|          |                      |                                      |                                                      |                          |                  |                                        | -                                                          |                                                                           |                                                                                     |                                    |                     | •                                                                                  |                                                                    |         |                           |             |
|          | 🗐 п Сни              | R_TRA - CHIR - Ambi                  | ulancia úrazovej chirurgie ~                         | CHIR_TRA -               | CHIR - Ambula    | ncia úra                               | izovej chirurgie - 🖌                                       | 12886013 - BODNAR (                                                       | OLEKSANDR MUDr                                                                      |                                    |                     | ver 1.206.019.01                                                                   | 17 DB FONSSkSZSPovBys                                              |         | 💄 Student 10 🛛 🗕 —        | - <b>I</b>  |
|          |                      |                                      | aný pojem napíšte s                                  | em 🏄                     | n 🗠              | -                                      | 📄 💼                                                        | 🛛 💽                                                                       | *                                                                                   |                                    |                     |                                                                                    |                                                                    |         | 😑 24°C Slunečno \land 📴 🖫 | √× 4.7.2022 |

Následne otvoríme ambulantnú kartotéku. Ambulantná kartotéka zobrazí zoznam pacientov s možnosťou prepnutia aj na vyradených pacientov.

|                                                              | Záki admé                                                                                                    | okno kliniky                                                                                                    | Ambulentná kartotéka                                                                                | FONS Enterprise                                                                                                    | - 6                               |
|--------------------------------------------------------------|----------------------------------------------------------------------------------------------------|----------------------------------------------------------------------------------------------------|----------------------------------------------------------------------------------------------------|----------------------------------------------------------------------------------------------------|-----------------------------------|
| Zobrazenie Prevádi<br>Register<br>Register Kartotéka DPN Hos | 256 Pacient - Dokumentácia Pacient - Dokumentácia Pacient - Dokumentácia<br>potatizovaní Kapitácia OČR Dispenzarizácia Všetka<br>větecí Administrácia | ativa Ambulantné prevklátka zostavy Koni<br>Dolić Bladanky<br>Odoslané žiad.<br>Nálezy<br>Prehľak slokumentácie<br>Laboratórium | igurácia kliniky Pohytov<br>Podranie<br>⊕ê Poukazy ⊡ Hitisenie ŠÚkL<br>Medikácie a poukazy<br>Skład | El Privadent pristroje El DIG pripuly<br>upozomeni 24 dantiem senis<br>Cinicial India El constinuy la dru<br>David | \$\ F  #  @ Λ                     |
| Ambul- Ambulantná kartot                                     | téka                                                                                                    | Anznam vyšetrení                                                                                                    |                                                                                                    |                                                                                                    |                                   |
| Foto Zobrazenie zoznam<br>kartotéke (s možno                 | nu pacientov v né Platca Dátum naro Info<br>osťou prepnutia                                                                                           | Pa Drušné nálezy Diáre Čakáreň K                                                                                                | linické udalosti Laboratórne výsledky Konzíliá Doklady s c                                          | hybou                                                                                                    |                                   |
| ABAFFY Adam                                                  | 5811170013 2400 17.11.1958                                                                                                    | St Meno pacienta                                                                                                    | Pla. Sta. Dátum udalosti Dg Výkony Názo                                                             | vudalosti eZd Popis. Ie                                                                                            |                                   |
| ABAFFY Adam                                                  | 6802210008 2500 21.02.1968                                                                                                    |                                                                                                    |                                                                                                    |                                                                                                    |                                   |
| ABAFFY Adam                                                  | 530412003 25EU 12.04.1953                                                                                                    |                                                                                                    | Zadaným podmienkam nevyhovuje žiadny záznam.                                                        |                                                                                                    |                                   |
|                                                              |                                                                                                    | , *                                                                                                    |                                                                                                    |                                                                                                    |                                   |
| Ambulantná kartotéka 🗙                                       |                                                                                                    |                                                                                                    |                                                                                                    |                                                                                                    |                                   |
| Foto Meno pacienta                                           | Identifikačné Platca Dátum naro Info                                                                                                    | pac. Info AK Dátun predchádzaj Dátur                                                                                            | m ďalšej návšt Kód hlavnej diagnó                                                                   |                                                                                                    |                                   |
| ABAFFY Adam                                                  | 5811170013 2400 17.11.1958                                                                                                    |                                                                                                    |                                                                                                    |                                                                                                    |                                   |
| ABAFEY Adam                                                  | 6802210008 2500 21.02.1968                                                                                                    | 27.5.20 7.20                                                                                                    | \$670                                                                                               |                                                                                                    |                                   |
| ABAFEY Adam                                                  | 530412003 25EU 12.04.1953                                                                                                    | 3.3.202 7-12                                                                                                    | 72320                                                                                               |                                                                                                    |                                   |
|                                                              |                                                                                                    | 21.12.1.10.10                                                                                                    | 1 Kolsov                                                                                            |                                                                                                    |                                   |
| ADATTY Adam                                                  | 5200230045 2400 2500.1952                                                                                                    | 122210 1010                                                                                                    |                                                                                                    |                                                                                                    |                                   |
| ABAFFY Adam                                                  | 1804060049 2400 06.04.2018                                                                                                    | 4.2.20 0 10:39                                                                                                    | 5017                                                                                                |                                                                                                    |                                   |
| ABAFFY Adam                                                  | 6204230032 2500 23.04.1962                                                                                                    | 29.1 2019 7:38                                                                                                    |                                                                                                    |                                                                                                    |                                   |
| ABAFFY Adam                                                  | 7309300031 2400 30.09.1973                                                                                                    | 12, 2020 9:39                                                                                                    | K4090                                                                                               |                                                                                                    |                                   |
| ABAFFY Adam                                                  | 0502050010 2500 05.02.2005                                                                                                    | 11.2019 9:26                                                                                                    | \$600                                                                                               |                                                                                                    |                                   |
| ABAFFY Adam                                                  | 0803150007 2400 15.03.2008                                                                                                    | 10.7.2018 11:05                                                                                                    |                                                                                                    |                                                                                                    |                                   |
| ABAFFY Adam                                                  | 7704180044 2500 18.04.1977                                                                                                    | 5.6.2019 9:36                                                                                                    | L059                                                                                                |                                                                                                    |                                   |
| ABAFFY Adam                                                  | 9510070009 2400 07.10.1995                                                                                                    | 24.3.2021 11:06                                                                                                    | 5903                                                                                                |                                                                                                    |                                   |
| ABAFFY Adam                                                  | 9109120042 2500 12.09.1991                                                                                                    | 14.8.2020 7:15                                                                                                    | \$810                                                                                               |                                                                                                    |                                   |
| ABAFFY Adam                                                  | 1209100002 2400 10.09.2012                                                                                                    | 30.6.2020 8:34                                                                                                    |                                                                                                    |                                                                                                    |                                   |
| ABAFFY Adam                                                  | 9705300022 2500 30.05.1997                                                                                                    |                                                                                                    |                                                                                                    |                                                                                                    |                                   |
| 18AFFY Adam                                                  | 480826001 2700 25 1948                                                                                                    | 1.10.2020 13:43                                                                                                    | S0000                                                                                               |                                                                                                    |                                   |
|                                                              | CHIR_TRA - CHIR - Ambuik                                                                                                    | ncia úrazovej chírurgie · A12886013 - BODNA                                                                                     | R OLEKSANDR MUDr                                                                                    | ver 1.206.019.017 D8 FONSSKSZSPovBys                                                                               | L Student 10                      |
| E 🔎 Vyhľadávaný                                              | ý pojem napíšte sem 📝 🍂 🖽                                                                                                    | 📑 💼 💼 🔞 💽                                                                                                    | *                                                                                                   |                                                                                                    | 😑 24°C Slunečno 스 현 അ 4× 4 7 3003 |

Následne keď mám vysvietené meno pacienta na zeleno môžem pracovať s ponúkanými možnosťami cez pohyby alebo si vyberiem iné možnosti napr. pacient dokumentácia alebo pacient administratíva prípadne iné možnosti z hornej lišty.

|   |       |                            |                      |         | Zá                    | kladné okno l | tinky                             | Ambulantná kartotéka                   |                                  | FONS Enterprise               | - 5 X                                    |
|---|-------|----------------------------|----------------------|---------|-----------------------|---------------|-----------------------------------|----------------------------------------|----------------------------------|-------------------------------|------------------------------------------|
|   | X     | Zobrazenie Prevádzku       | Pacient - Dokum      | entácia | Pacient - Ad          | Vietko        | Ambulantná prevádtka zostavy      | Konfgurikla klinky Pohyby              | ΥΪ                               |                               | NHH¢Y()                                  |
|   | Split | Zalođenie + Úmrtie         | Dearchivácia         | Otvo    | rit' Tiač<br>šistikov | - Všetko      | rizica                            | karty 1/>100 🖸 -                       | Nastavenie                       |                               |                                          |
|   | Amb   | ulantná kartotéka          | any to               | 010001  | 3078- 119K            | 20010201      | Zoznam vyšetrení                  | Poun Pice                              | Natavene                         |                               |                                          |
|   | Foto  | Meno pacienta              | Identifikačné        | Platca  | Dátum naro            | . Info pa 🛔   | Dnešné nálezy Diáre Čakáre        | Klinické udalosti Laboratórne výsledky | y Konziliá Doklady s chybou      |                               |                                          |
|   |       | ABAFFY Adam                | 6802210008           | 2500    | 21.02.1968            |               | St Identifikačn Meno pacie        | vta Pla_ Sta_ Dátum ûdalosti Dy        | ig Vjikony Názov udalosti eZd. P | opis. le                      |                                          |
|   | 1     | ABAFFY Adam                | 530412003            | 25EU    | 12.04.1953            | B             |                                   | Zadaným podmienkam nevyhovuje          | je Siadny záznam.                |                               |                                          |
|   | 1     | ALIOTT AGE:                | *******              |         | 2.7.90. · 992         |               |                                   |                                        |                                  |                               |                                          |
|   |       |                            | _                    | _       | _                     |               |                                   |                                        | -                                | 2                             |                                          |
| / | Foto  | Meno pacienta              | Identifikačné        | Platca  | Dátum naro            | . Info pac.   | Info AK Dátum predchádzaj         | Dátum ďalšej návšt Kód Navne diagnó    |                                  |                               |                                          |
|   |       |                            |                      |         |                       |               |                                   |                                        | -                                |                               |                                          |
|   | Ω     | ABAFFY Adam                | 6802210008           | 2500    | 21.02.1968            |               | 27.5.2019 7:20                    | \$670                                  |                                  |                               |                                          |
|   | 12    | ABAFFY Adam                | 530412003            | 25EU    | 12.04.1953            | B.            | 3.3.2020 7:12                     | T2320                                  |                                  |                               |                                          |
|   | 9     | ABAFFY Adam                | 8206230043           | 2400    | 23.06.1982            |               | 31.12.2018 10.10                  |                                        |                                  |                               |                                          |
|   | X     | ABAFFY Adam                | 1804060049           | 2400    | 06.04.2018            |               | 4.2.2020 10:39                    | 5017                                   |                                  |                               |                                          |
|   |       | ABAFFY Adam                | 6204230032           | 2500    | 23.04.1962            | 0             | 29.10.2019 7:38                   |                                        |                                  |                               |                                          |
|   |       | ABAFFY Adam                | 7309300031           | 2400    | 30.09.1973            |               | 12.3.2020 9:39                    | K4090                                  |                                  |                               |                                          |
|   |       | ABAFFY Adam                | 0502050010           | 2500    | 05.02.2005            |               | 22.11.2019 9:26                   | 5600                                   |                                  |                               |                                          |
|   |       | ABAFFY Adam                | 0803150007           | 2400    | 15.03.2008            |               | 10.7.2018 11:05                   |                                        |                                  |                               |                                          |
|   |       | ABAFFY Adam                | 7704180044           | 2500    | 18.04.1977            |               | 5.6.2019 9:36                     | L059                                   |                                  |                               |                                          |
|   |       | ABAFFY Adam                | 9510070009           | 2400    | 07.10.1995            |               | 24.3.2021 11.06                   | \$903                                  |                                  |                               |                                          |
|   |       | ABAFFY Adam                | 9109120042           | 2500    | 12.09.1991            |               | 14.8.2020 7:15                    | \$810                                  |                                  |                               |                                          |
|   | 1     | ABAFFY Adam                | 1209100002           | 2400    | 10.09.2012            |               | 30.6.2020 8:34                    |                                        |                                  |                               |                                          |
|   |       | ABAFFY Adam                | 9705300022           | 2500    | 30.05.1997            |               |                                   |                                        |                                  |                               |                                          |
|   | 1     | ABAFFY Adam                | 480826001            | 2700    | 26.08.1948            |               | 1.10.2020 13:43                   | 50000                                  |                                  |                               |                                          |
|   |       | ABAFFY Adam                | 0109300015           | 2500    | 30.09.2001            |               | 13.4.2021 13.41                   | 53283                                  |                                  |                               |                                          |
|   | Ex or | IR_TRA - CHIR - Ambulancia | úrazovej chirurgie - | Ot      | R_TRA - CHR - J       | Ambulancia û  | azovej chirungie · A12886013 - Bi | IONAR OLEKSANDR MUDY                   | ver t                            | 20L019L017 DB FONSSKS2SPovBys | ▲ Student 10                             |
|   |       | P Vyhľadávaný p            | ojem napíšte ser     | m :     | agent.                | H: 🖡          | I 🗊 💼 🗐 🄇                         | *                                      |                                  |                               | — 24°C Slunečno ∧ ⊕ 1031<br>4 4.7.2022 4 |

#### Založenie ambulantnej karty

Vyhľadám pacienta v ambulantnej kartotéke, a v prípade že sa mi nezobrazí žiadny pacient, pokračujem ikonou **"Založenie"** (záložka **pohyby – založiť)**.

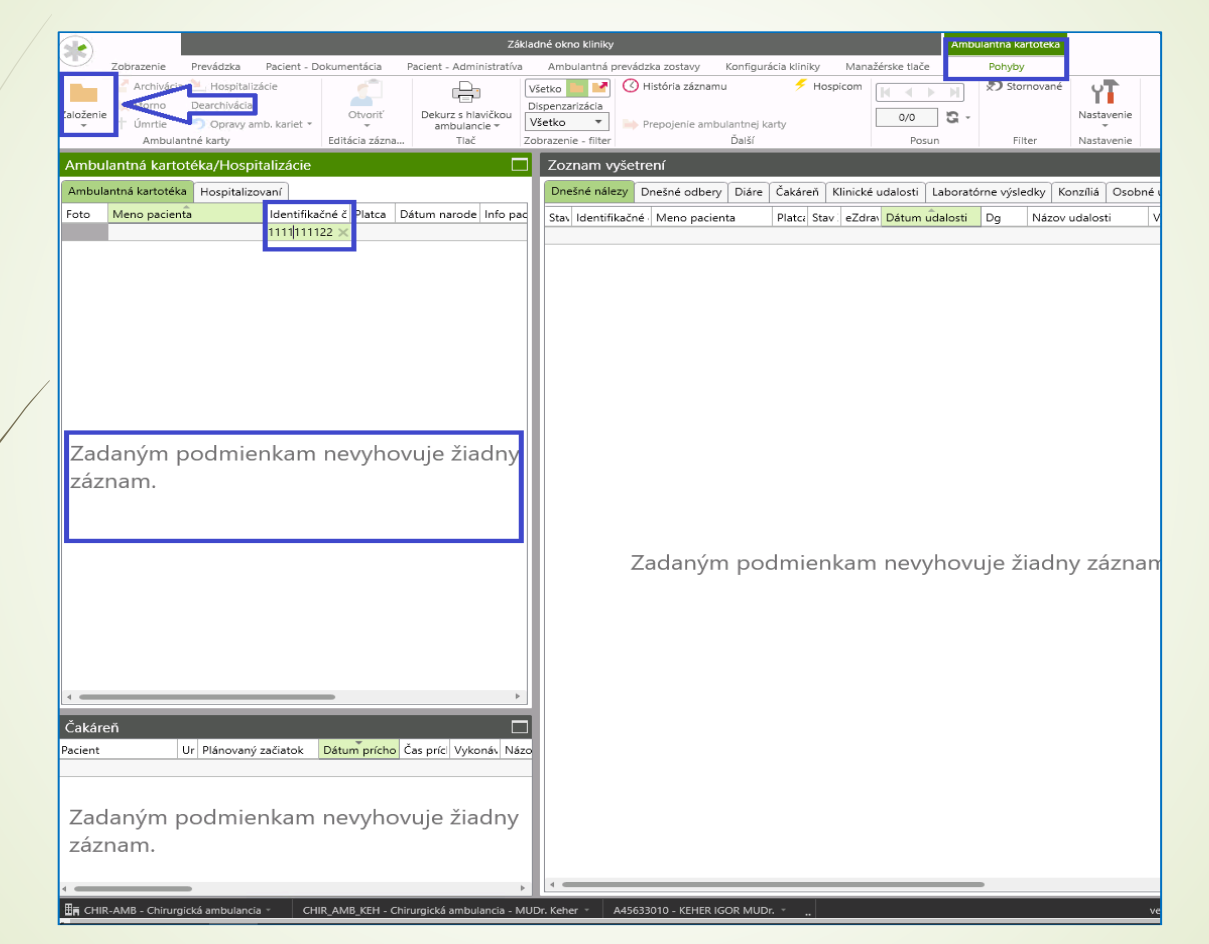

V prípade že dané rodné číslo sa nachádza v Centrálnom registri tak k pacientovi dotiahne už vyplnené údaje. V prípade že pacient **nie je** v centrálnom registri je nutné mať vyplnené **Meno**, **Priezvisko, Hlavný platca (poisťovňa)**. Ďalej môžeme zadať adresu a to tak že zapíšeme do poľa Trvalá adresa – Ulicu a do obec - názov obce (alebo PSČ). A pokračujeme **"Uložiť a zavrieť".** 

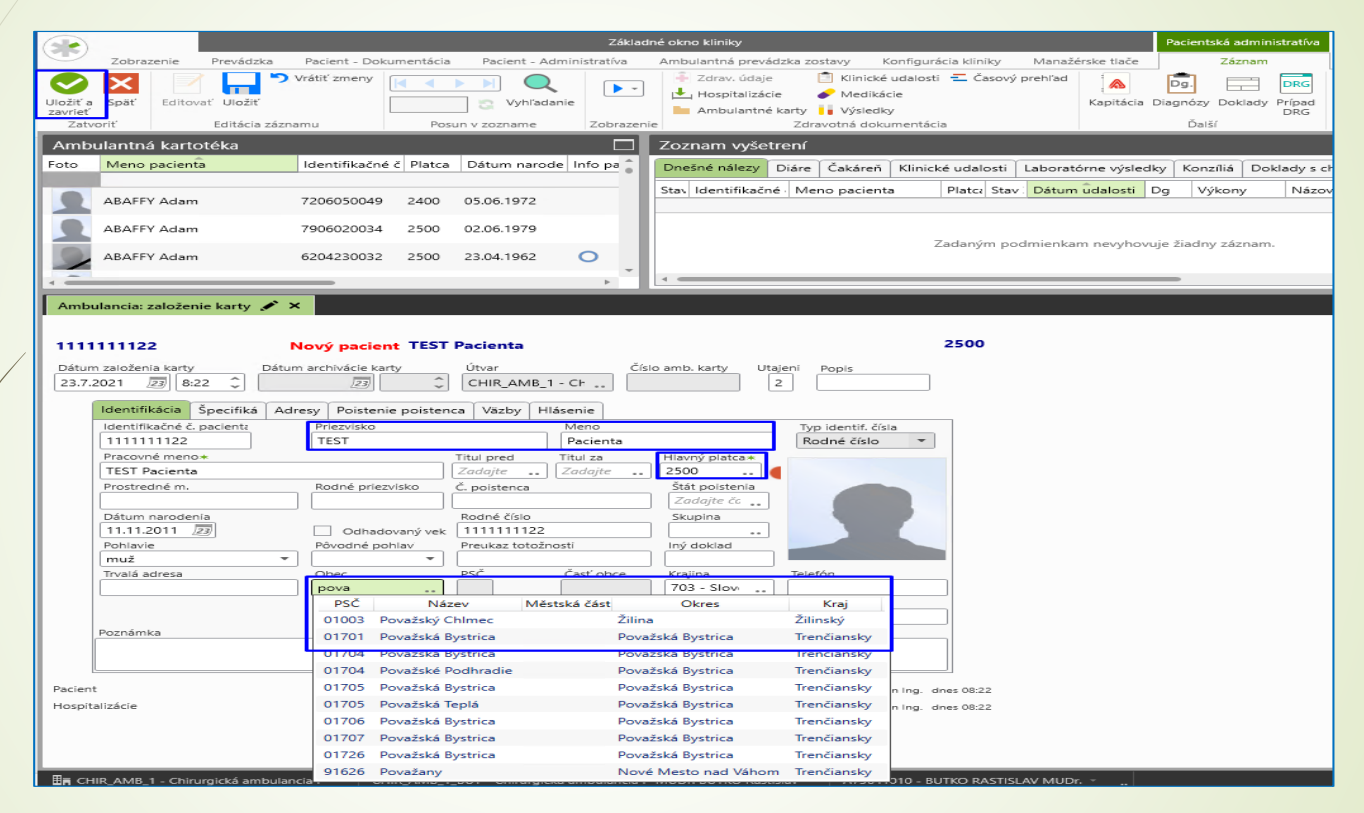

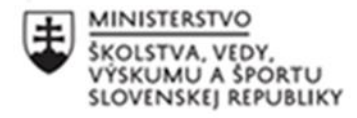

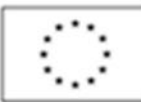

EURÓPSKA ÚNIA

Európsky sociálny fond Európsky fond regionálneho rozvoja

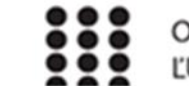

OPERAČNÝ PROGRAM ĽUDSKÉ ZDROJE

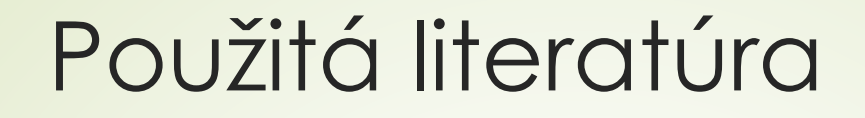

https://stapro.sk/produkty-fons/fons-enterprise/

### Ďakujem za pozornosť

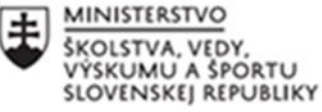

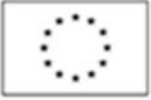

EURÓPSKA ÚNIA

Európsky sociálny fond Európsky fond regionálneho rozvoja

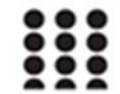

OPERAČNÝ PROGRAM ĽUDSKÉ ZDROJE